# 水漏れチェッカー

# Notion マルチセンサー

設定サポートマニュアル

第 1.02 版

ソニーネットワークコミュニケーションズ株式会社

# 改訂履歴

| 版        | 改訂日        | 内容                      |  |
|----------|------------|-------------------------|--|
| 第 1.00 版 | 2020年3月    | 初版発行                    |  |
| 第 1.01 版 | 2020年6月    | Android/iOS にわけて操作手順を追加 |  |
| 第 1.02 版 | 2022年3月31日 | Android版の日本語サポートについて追記  |  |

| 内 | 容   |                                              |
|---|-----|----------------------------------------------|
| 1 | 쳐   | トマニュアルについて                                   |
| 2 | t   | サービス概要                                       |
| 3 |     | 「Notionマルチセンサー」製品仕様3                         |
|   | 3-1 | 製品構成3                                        |
|   | 3-2 | 型番3                                          |
|   | 3-3 | 製品仕様およびサポート情報4                               |
| 4 |     | 「Notionマルチセンサー」設置方法5                         |
|   | 4-1 | 事前準備(アカウント作成)5                               |
|   | 4-2 | ブリッジの設置6                                     |
|   | 4-3 | センサーとブリッジのペアリング9                             |
|   | 4-4 | ブリッジ・センサーの初期化12                              |
| 5 |     | 「Notionマルチセンサー」のご利用方法13                      |
| 6 | F   | AQ14                                         |
|   | 5-1 | 【ブリッジ】電源が入らない/LED が点灯しない14                   |
|   | 5-2 | 【ブリッジ】初期設定ができない/Wi-Fi に繋がらない(LED が緑色にならない)14 |
|   | 5-3 | 【ブリッジ】 リセットボタンを押してもリセットされない15                |
|   | 5-4 | 【センサー】電源が入らない(LED が付かない)16                   |
|   | 5-5 | 【センサー】 初期設定が完了しない/ブリッジに繋がらない16               |
|   | 5-6 | 【ブリッジ】ブリッジの再起動16                             |
| 7 | L   | ED表示の意味17                                    |
| 8 | t   | ナポート窓口について                                   |

目次

## 1 本マニュアルについて

本マニュアルは、ソニーネットワークコミュニケーションズ株式会社(以下、「当社」という)が提供する「水漏れチェッカー」サービスに付属する「Notion マルチセンサー」の設定を目的としたマニュアルです。

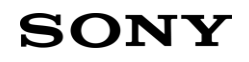

### 2 サービス概要

「水漏れチェッカー」は、「Notion マルチセンサー」により水漏れ検知、その場合の専門業者によるかけ つけと応急処置、および修理費用の割引が一つになったサービスです。

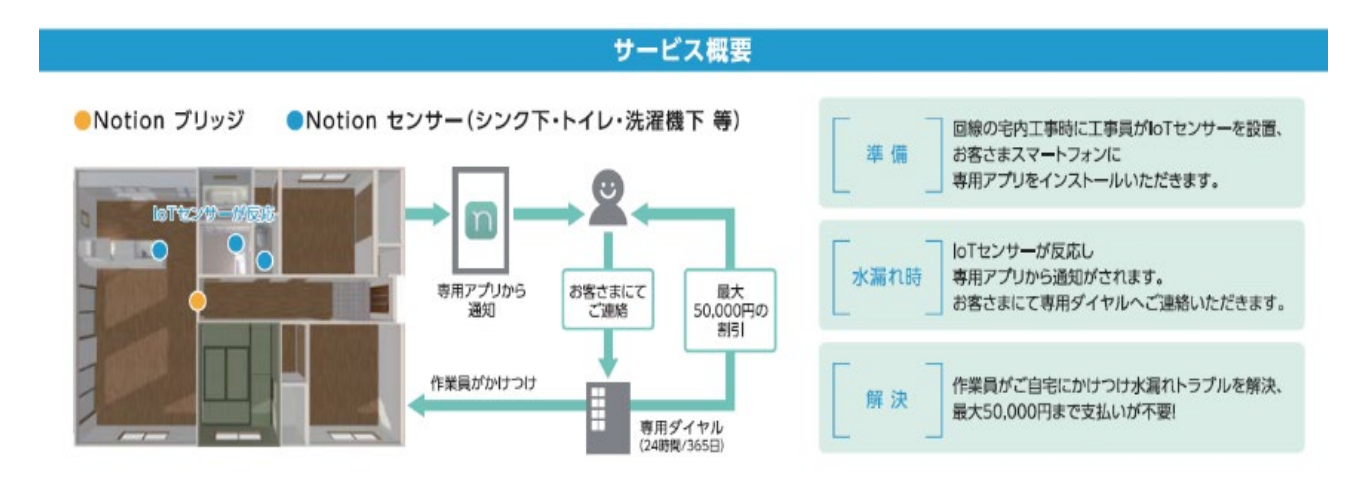

## B 「Notionマルチセンサー」製品仕様

本製品の仕様について記載します。

### 3-1 製品構成

「Notion マルチセンサー」は以下2種類の機器で構成されています。

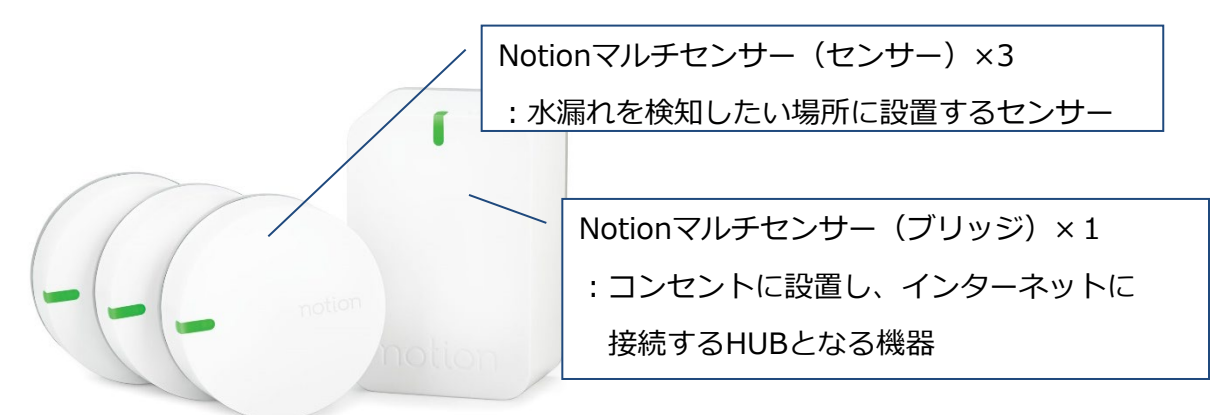

### 3-2 型番

本製品の型番は「表1:型番」のとおりです。

| # | 型番       | 備考                   |
|---|----------|----------------------|
| 1 | LOP-0010 | Notion マルチセンサー(ブリッジ) |
| 2 | LOP-0009 | Notion マルチセンサー(センサー) |

### 3-3 製品仕様およびサポート情報

|                                 | センサー                                                                |                         | ブリッジ                                                                                          | <u>システム構成</u>                           |
|---------------------------------|---------------------------------------------------------------------|-------------------------|-----------------------------------------------------------------------------------------------|-----------------------------------------|
| サイズ<br>重さ<br>電源<br>防<br>た<br>温度 | : 56mm x 20mm<br>(直径 x 高さ)<br>: 7Jルカリ単4電池2本<br>: IP54<br>: -20℃~78℃ | サイズ<br>重さ<br>電源<br>無線性能 | : 47mm x 74mm x 41mm<br>(幅 x 高さ x 奥行)<br>: 91g<br>: AC100V-240V<br>: IEEE802.11 b/g/n(2.4GHz) | iOS : iOS11.4~<br>Android : Android6.0~ |

## 4 「Notionマルチセンサー」設置方法

事前にお使いになるスマートフォンをONUのSSID(2.4GHz)へ接続してください ※2022年3月31日をもって、Android版アプリにおける日本語対応は終了しました。ご了承ください。

### 4-1 事前準備(アカウント作成)

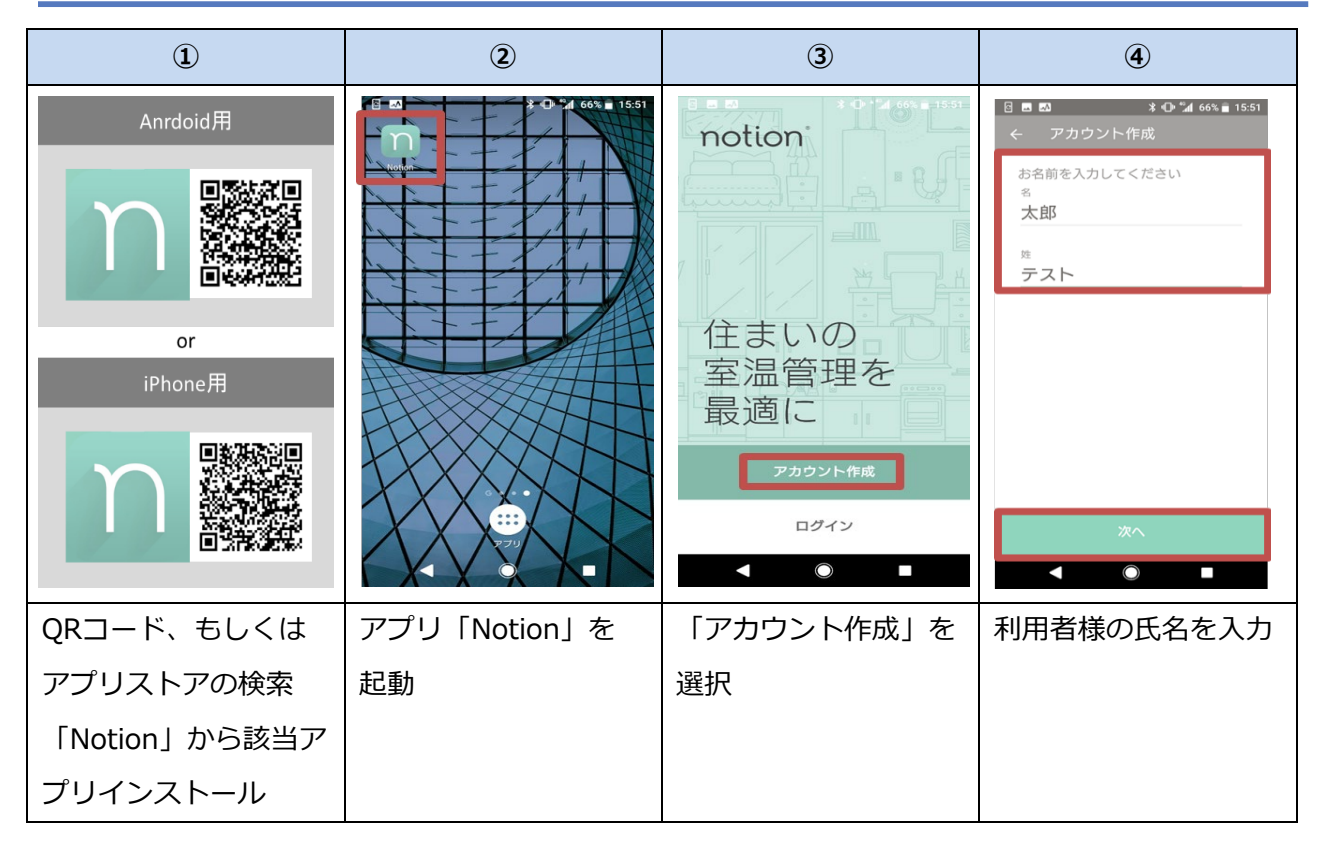

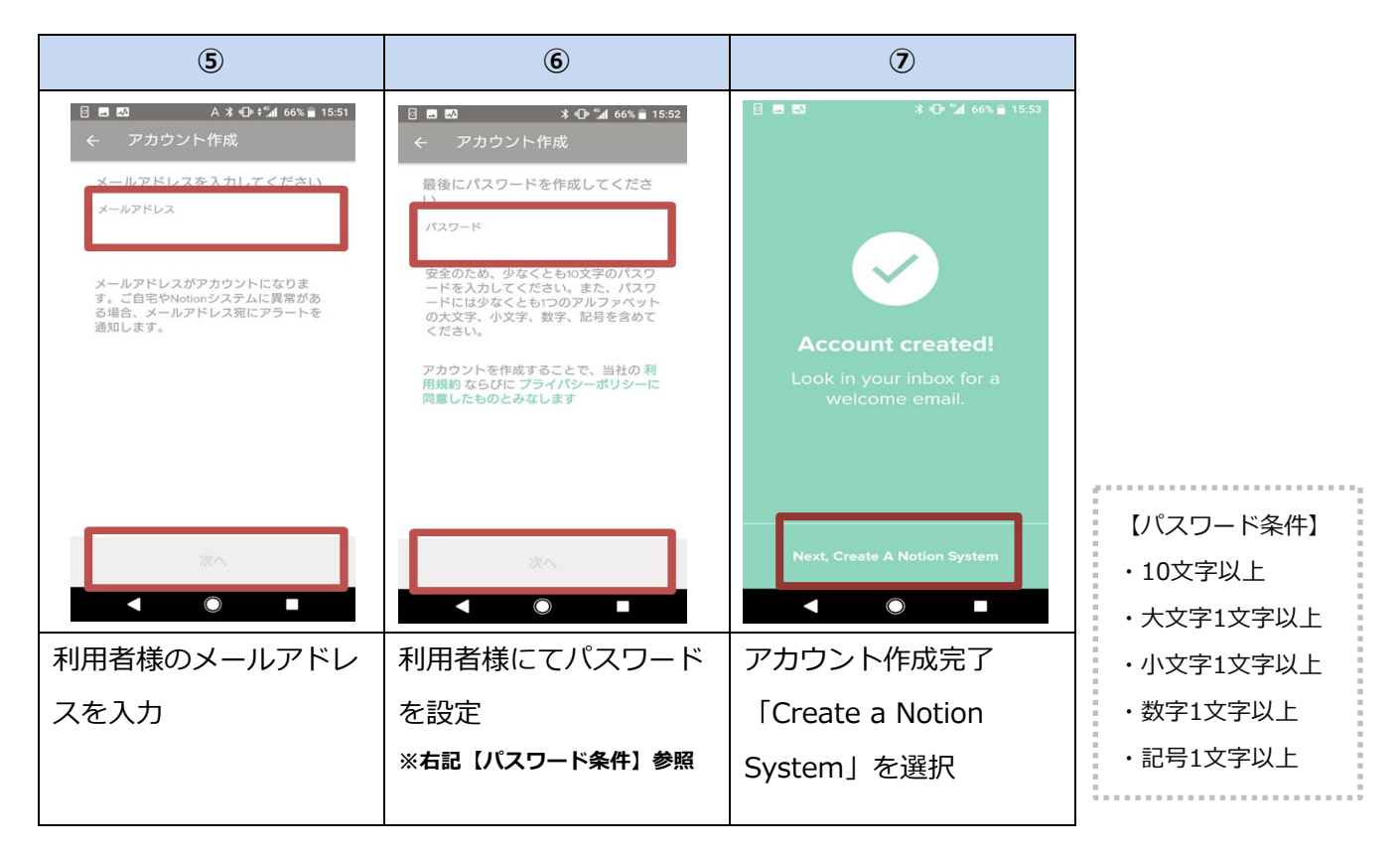

### 4-2 ブリッジの設置

| 8                                                                                                    | 9                                                                                                    | 10                                                                                                    | ( <u>1</u> )                                                                                                    |
|----------------------------------------------------------------------------------------------------|----------------------------------------------------------------------------------------------------|----------------------------------------------------------------------------------------------------|----------------------------------------------------------------------------------------------------|
| <ul> <li>* © : ● 4 43% 11:06</li> <li>Notionへよ<br/>うこそ</li> <li>ゆグアウト<br/>うこそ</li> <li>今からNotionシステムを設<br/>置しますか。または他の人<br/>のシステムからの招待メー<br/>ルよりログインしますか。</li> <li>(Notionをステムを)</li> <li>(Notionを)</li> <li>(Notionを)</li></ul> | C Notionシステム C Notionシステム C Notionシステム C Notionシステム C Notionシステム C Notionシステム C Notion Control Control | <ul> <li>・ Control of the second second secon</li></ul> | Control Control C |
| 「Notionシステムをイ                                                                                                    | 利用者様のGPSを有効                                                                                                    | GPS有効化、アプリと                                                                                                    | 「次へ」を選択                                                                                                    |
| ンストール」を選択に、またアプリへの情                                                                                                    |                                                                                                    | GPS情報連携を有効                                                                                                    |                                                                                                    |
|                                                                                                    | 報取得の許可が必要、                                                                                                    | 化、「OK」を選択し                                                                                                    |                                                                                                    |
|                                                                                                    | [Go to Permissions]                                                                                                    | 「Done」を選択                                                                                                    |                                                                                                    |
|                                                                                                    | を選択                                                                                                    |                                                                                                    |                                                                                                    |

| (12)                                                                                              | 13                                                        | <b>(4)-1</b>                                                                                                    | <b>(14)-2</b>                                            |
|---------------------------------------------------------------------------------------------------|-----------------------------------------------------------|----------------------------------------------------------------------------------------------------|----------------------------------------------------------|
| <ul> <li>B ■ * 0 * 1 01% = 17:08</li> <li>Notionシステムが作成されました</li> <li>それではセンサーを設置しましょう</li> </ul> | ★ 0 + ♥ ▲ 43% ■ 11:07 ← Notionシステム Notionシステム ▲名を入力してください | ■ ■ ▲ ↓ ↓ 57% ■ 17.46 ← ブリッジを追加 家の中心に近いコンセントにプリ<br>ッジを差し込んでください Make sure your smart phone is<br>connected to your home's<br>2.4GHz WiFi network. ヒント: コンセントにプリッジをまっずくに差し<br>込んでください | <ul> <li>● ● ● ● ● ● ● ● ● ● ● ● ● ● ● ● ● ● ●</li></ul> |
| Add your Bridge                                                                                   | ×∧<br>◄ ● ■                                               | 次へ<br>◀                                                                                                    | 668-4660.<br>ブリッジ検索<br>◀ 	  	 	 	 	 ●                    |
| 「Add your Bridge」                                                                                 | 「自宅」と入力、                                                  | ブリッジを開梱し                                                                                                    | 本画面が表示された                                                |
| を選択                                                                                               | 「次へ」を選択                                                   | リビングのコンセント                                                                                                    | →下記※参照                                                   |
|                                                                                                   |                                                           | に差し「次へ」を選択                                                                                                    | 表示されない                                                   |
|                                                                                                   |                                                           |                                                                                                    | →次のステップへ                                                 |

※⑭-2の画面が表示された場合、ブリッジがうまく接続できていません。以下をご確認ください
 ●ブリッジのLEDを確認
 緑:ブリッジのリセットが必要です
 ブリッジをコンセントに差し込んだ状態でリセットボタンを10秒以上押し
 LEDが青く点滅するまでまってください。
 青:ブリッジ検索を押して下さい
 赤:無線の接続に失敗しています。LED近くのリセットボタンを10秒以上押し
 KEDが青く点滅するまでまってください。

|                                                                | Android OSの場合                                                                 |                                               |                                                                            |  |  |
|----------------------------------------------------------------|-------------------------------------------------------------------------------|-----------------------------------------------|----------------------------------------------------------------------------|--|--|
| <b>15-A</b>                                                    | 16-A                                                                          | 1 <b>7</b> -A                                 | <b>18-A</b>                                                                |  |  |
| 11 2 8 ★ 10 9 4 39% 11:15<br>← Notionシステム<br>Notionシステム名<br>自宅 | 聞 室 ■                                                                         | 8 <b>8 80 * 0 1</b> 57% <b>€</b> 17:49        | <ul> <li>Ⅰ ■ 型 * ① <sup>*</sup>』 57% ■ 17:49</li> <li>← センサーを追加</li> </ul> |  |  |
| 許可<br>有効<br>ブリッジが見つかりました。接続先WIFIを選択<br>してください。                 | 許可<br><b>有効</b><br>ブリッジ<br>Notion Bridge: af002ed6                            | ブリッジが追加されました                                  | notion                                                                     |  |  |
| Notion Bridge: af002ed6                                        | 接続先WIFi<br>IGI9900G-c8c2-g ><br>パスワード<br>・・・・・・・・・・・・・・・・・・・・・・・・・・・・・・・・・・・・ | いた<br>Notionシステムの設定でブ<br>リッジのリストを確認して<br>ください | センサーを起動するため<br>に、<br>縁のシートを外してくだ<br>さい                                     |  |  |
| WiFiを選択<br>◀                                                   | プリッジの設定<br>◀                                                                  | Add Sensors OK                                | 起動するとLEDライトが南く点<br>滅します<br>次へ                                              |  |  |
| ONUのSSIDを選択                                                    | 選択したSSIDのパスワ                                                                  | [Add Sensors]                                 | Notionセンサーを1つ                                                              |  |  |
|                                                                | ードを入力、                                                                        | を選択                                           | 開梱し絶縁シートを剥                                                                 |  |  |
|                                                                | 「ブリッジの設定」を                                                                    |                                               | がす。「次へ」を押す                                                                 |  |  |
|                                                                | 選択                                                                            |                                               |                                                                            |  |  |

| iOSの場合                                                                                                    |                               |                                                                                                    |                                                                                                    |                                                                                                    |
|----------------------------------------------------------------------------------------------------|-------------------------------|----------------------------------------------------------------------------------------------------|----------------------------------------------------------------------------------------------------|----------------------------------------------------------------------------------------------------|
| (15)                                                                                                    | -В                            | <b>16-B</b>                                                                                                    | <b>D-B</b>                                                                                                    | <b>18-B</b>                                                                                                    |
| ail trinoice e     11:20     0: et able       Setup Bridge     Cancel     AirPort Setup     Next   Gathering information about your network | Ind Ymohie T 1130 E + 7 85% I | UNIT VIENDING TO THE SETUP Bridge<br>Setup Bridge<br>Setup Complete Done<br>This accessory joined "GW-500KI-2.4". | will transcolle ♥     12:85     @:4725 ■       Will transcolle ♥     Will transcolle ♥       Bridge Connected!       You can edit or trouble shoot at any time from the following screen.       Okay | Add Sensor<br>Add Sensor<br>Make up the sensor<br>Remove the green pull tab. The LED<br>light will begin flashing when it's awake.<br><b>Previously pulled the green tab?</b><br>Twist the white body of the sensor counter-<br>clockwise to separate it from the gray<br>baseplate, remove the batteries, then place<br>mem back in. |
| ONU SSIDと接続されていることを確                                                                                                    |                               | 「Done」を選択                                                                                                    | [Add Sensors]                                                                                                    | 「NEXT」を選択                                                                                                    |
| 認、「Next」を押す                                                                                                    | -                             |                                                                                                    | を選択                                                                                                    |                                                                                                    |

### 4-3 センサーとブリッジのペアリング

| Android OSの場合                    |                                                       |                                               |                                                                           |  |  |
|----------------------------------|-------------------------------------------------------|-----------------------------------------------|---------------------------------------------------------------------------|--|--|
| 19 <b>-A</b>                     | 20 <b>-A</b>                                          | <b>2)-A</b>                                   | <b>2</b> -A                                                               |  |  |
| ■ 図 図 図 37% ■ 11:19<br>← センサーを追加 | 団 工 目     * び + ♥ ▲ 36% ■ 11:20       ←     センサーをスキャン | □     * ひ、● ▲ 35% ■ 11:23       ←     設置場所の選択 | <ul> <li>日 四 * ① <sup>*</sup> ▲ 56% ■ 17:51</li> <li>← センサーを追加</li> </ul> |  |  |
| 設置するセンサーの裏面に<br>あるQRコードをスキャンし    |                                                       | センサーを設置する場所の名前を選択し<br>てください<br>校王             | 加強しにしたいシングを通知してくたい。 同時に選択できないシングを通知してくたい。 のリストに移動されます。                    |  |  |
| くく/こさい。                          |                                                       | 不逾                                            |                                                                           |  |  |
|                                  |                                                       | 洗濯機                                           | 金庫     周/間                                                                |  |  |
|                                  |                                                       | 玄関                                            | Open / Close or Movement                                                  |  |  |
|                                  | is                                                    | 車庫                                            |                                                                           |  |  |
|                                  |                                                       | その他<br>設置場所を追加                                | 1000 水回り<br>ぷの 水漏れ検知                                                      |  |  |
| カメラを起動                           |                                                       | 設置場所の選択                                       | <mark>↓</mark> 室温<br>Add Selected Task                                    |  |  |
|                                  | < ● ■                                                 |                                               | < ● ■                                                                     |  |  |
| 「カメラを起動」を選                       | Notionセンサー背面の                                         | 「洗濯機」を選択                                      | 「水漏れ」を選択、                                                                 |  |  |
| 択、「許可」を選択                        | QRコードを読み取る                                            |                                               | [Add Selected                                                             |  |  |
|                                  |                                                       |                                               | Task」を選択                                                                  |  |  |

| 2 <b>3-A</b>                                                | <b>24-A</b>                                                                                                    | <b>25-A</b>                                           | 26 <b>-A</b>                                                                                              |
|-------------------------------------------------------------|----------------------------------------------------------------------------------------------------|-------------------------------------------------------|----------------------------------------------------------------------------------------------------|
| <ul> <li>Ⅰ■■ *①+៕ 56% ■ 17:52</li> <li>← センサーの設置</li> </ul> | B ■ 20 * O * at 56% <b>a</b> 17:52.                                                                            | 111 室 ■                                               | 8 ■ 50 * 0 * 17:50                                                                                        |
| 床または壁にセンサーを取り付け<br>てください                                    |                                                                                                    | ドアを閉めてください                                            |                                                                                                    |
| 接着面のシートをはがし、水が溜ま<br>る恐れのある場所にセンサーを設置<br>してください              | $\checkmark$                                                                                                   | センサーをドアに貼り付けてくだ<br>さい                                 | $\checkmark$                                                                                              |
| - lir                                                       | Sensor Added!                                                                                                  | 接着面のシートをはがし、ドアの内<br>側上部(ドアノブの上方)に貼り付<br>けてください。       | Sensor Identified                                                                                         |
|                                                             | Tasks are set up with default<br>alert preferences, but<br>you can edit them in the<br>Setting's Alert Center. | Confirm Installation                                  | low signal strength or<br>connectivity issues, try<br>moving a compatible bridge<br>closer to the sensor. |
| ヒント設置場所は予めきれいにしてください                                        |                                                                                                    | Have you attached the sensor as per the instructions? |                                                                                                    |
| xr∧<br>▲ ● ■                                                | Done Add another                                                                                               | Not Yet Yes                                           | ₩^ ●                                                                                                    |
| 「次へ」を選択                                                     | 「Add another」を                                                                                                 | 「Yes」を選択                                              | 「次へ」を選択。同様                                                                                                |
| ※接着面のシートは剥がさずに                                              | 選択                                                                                                    |                                                       | の操作でもう1つの                                                                                                 |
| 設置する事を推奨します                                                 |                                                                                                    |                                                       | センサーの設定を行う                                                                                                |

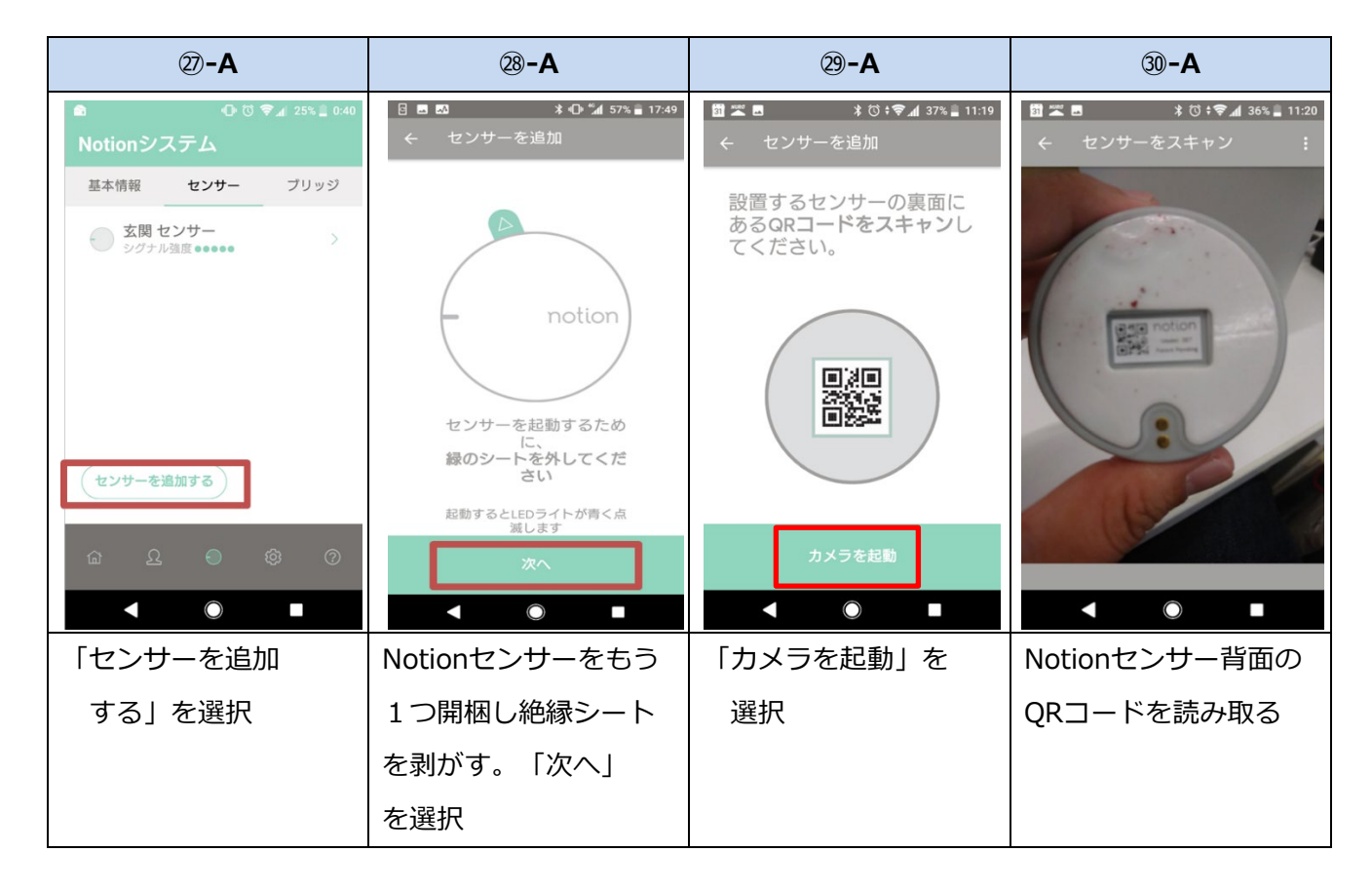

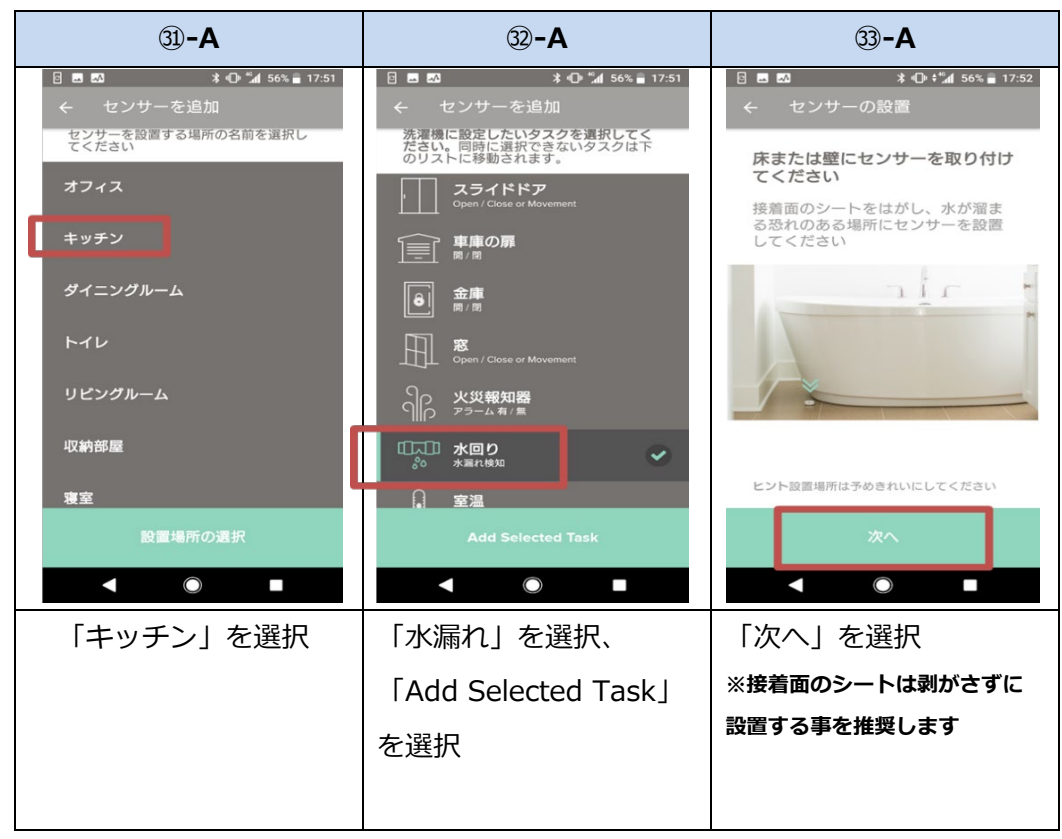

19~25で設定したセンサーを洗濯機の下へ、

20~33で設定したセンサーをキッチンのシンク下へ置いたら設定は完了です。

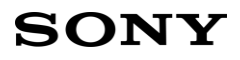

|                                                                                                    | iOSの場合                                            |                                                                                                    |                                                                                                    |                                                                                                    |  |  |
|----------------------------------------------------------------------------------------------------|---------------------------------------------------|----------------------------------------------------------------------------------------------------|----------------------------------------------------------------------------------------------------|----------------------------------------------------------------------------------------------------|--|--|
| 19-B                                                                                                    | 2 <b>0</b> -B                                     | 2 <b>1</b> - <b>B</b>                                                                                                    | <b>22-B</b>                                                                                                    | 2 <b>3-B</b>                                                                                                    |  |  |
| Add Sensor<br>Add Sensor<br>Can the QR code<br>Launch your mobile device's camera by<br>clicking the button below. Then, hold<br>the sensor in front dy your phone's<br>camera and center the QR code in the<br>frame.<br>Alteredy adhered your sensor to its surface?<br>Twist to remove the sensor's cover and scan<br>the QR code inside the sensor.<br>Launch Camera | ad Yande Tiata Tiata Tiata<br>Cancel Scan OR Code | eal Ymodde ♥ 13:14 ④ ¥ 675 ■ 2<br>Sensor Identified!<br>Tip: If you experience low<br>signal strength or connectivity<br>issues, try moving a compatible<br>bridge closer to this sensor.<br>Next | Image: sensor in?       1314       0 ≠ 07% ● □         Vhat room will you be putting the sensor in?       Bathroom         Bathroom       Dining Room         Entrance       Garage         Hallway       Kitchen         Next       Image: sensor in? | <page-header><page-header><text><image/><text><text><text></text></text></text></text></page-header></page-header> |  |  |
| 「Launch                                                                                                    | Notionセンサー背                                       | 「Next」を選択                                                                                                    | 「Bathroom」を                                                                                                    | 「Got it!」を選択                                                                                                    |  |  |
| Camera」を選択                                                                                                    | 面のQRコードを                                          |                                                                                                    | 選択、「Next」を                                                                                                    |                                                                                                    |  |  |
|                                                                                                    | 読み取る                                              |                                                                                                    | 選択                                                                                                    |                                                                                                    |  |  |

| <b>23-B</b>                                                                                                    | <b>24-B</b>                                                          | <b>25-B</b>                                                  |  |
|----------------------------------------------------------------------------------------------------|----------------------------------------------------------------------|--------------------------------------------------------------|--|
| ull Yimobile 🗢 13:14 ⊚ ⊄ 67% ■)<br>✓ Task Selection                                                                          | all Yimobile 🗢 13:15 @ ⊄ 67% ■)<br>Add Sensor                        | <b>ull</b> Yimobile 🗢 13:15 @ √ 67% ■)                       |  |
| Select the Tasks you'd like to add to<br>the Bathroom Sensor. Some Tasks<br>don't work together and may not be<br>available. | nir -                                                                |                                                              |  |
| Dopen / Close or Movement                                                                                                    |                                                                      | Sensor and 1                                                 |  |
| ୍କାର୍ମ୍ Smoke Alarm<br>ମାନ Alarm On / Off                                                                                    | Attach the Sensor to the floor or the wall.                          | Task added!                                                  |  |
| General Water                                                                                                    | Place the Sensor in an area you're<br>concerned water might collect. | Tasks are set up with default alert preferences, but you can |  |
| Temperature<br>Warnings for Hot / Cold                                                                                       | Tip: Clean the area to remove any dust and dirt before installing.   | edit them by opening each task<br>from the home screen.      |  |
|                                                                                                    |                                                                      |                                                              |  |
| Add 1 selected Task                                                                                                    | Next                                                                 | Done Add Another                                             |  |
|                                                                                                    |                                                                      |                                                              |  |
| 「General Water」を                                                                                                    | 「Next」を選択                                                            | 「Add Another」を選                                              |  |
| 選択                                                                                                    | ※接着面のシートは剥がさずに                                                       | 択。⑲の手順に戻る。                                                   |  |
|                                                                                                    | 設置する事を推奨します                                                          |                                                              |  |

19~25で設定したセンサーを洗濯機の下へ、

③の「Add Another」で追加したセンサーをキッチンのシンク下へ置いたら設定は完了です。

### 4-2 ブリッジ・センサーの初期化

ブリッジやセンサーの交換や撤去に伴い、システムを初期化する際の操作です。

アプリ下部の「System」→左上の「基本情報」のタブを開き、「Notionシステムを削除」を押してくだ さい。新たなセンサーと入れ替える場合には、削除操作後、4-2項手順⑧よりフローに沿って再登録を行 ってください。

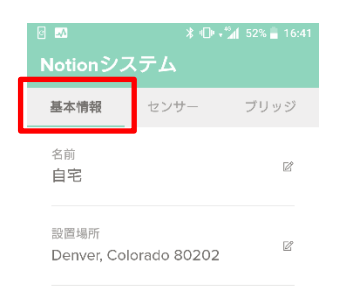

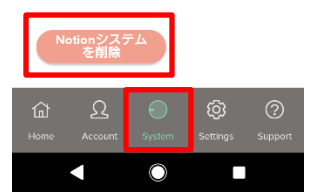

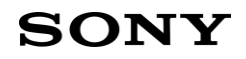

## 5 「Notionマルチセンサー」のご利用方法

通常は下記のように「No Leak (水漏れなし)」と表示されます

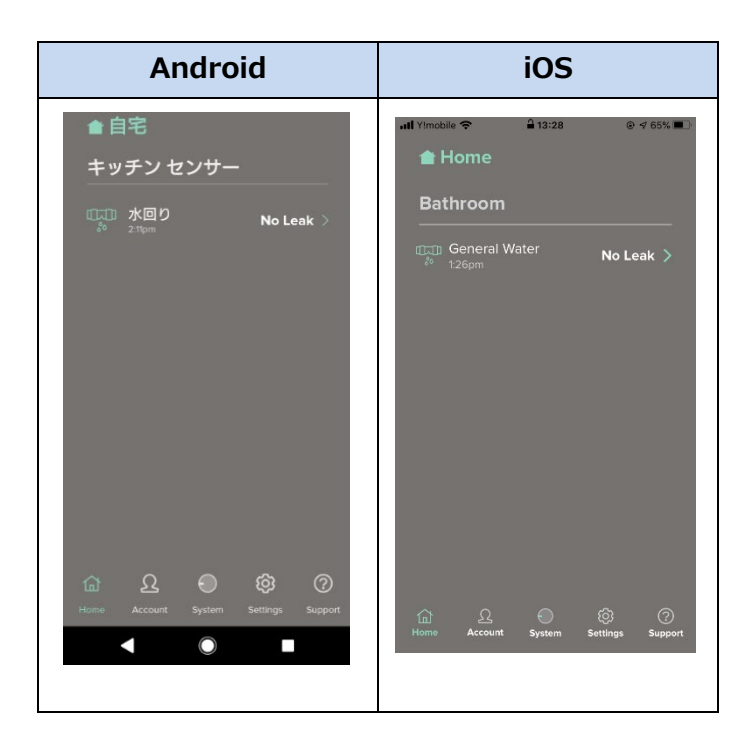

水漏れが検知された場合、アラートが発生し、通知をクリックすると下記画面に遷移します。 この場合、水漏れが発生した可能性がありますのでセンサー設置場所を確認し、 水漏れを検知した旨を水漏れチェッカーサービスデスクへご連絡ください。 水漏れチェッカーサービスデスクの電話番号はマイページに表示されております。

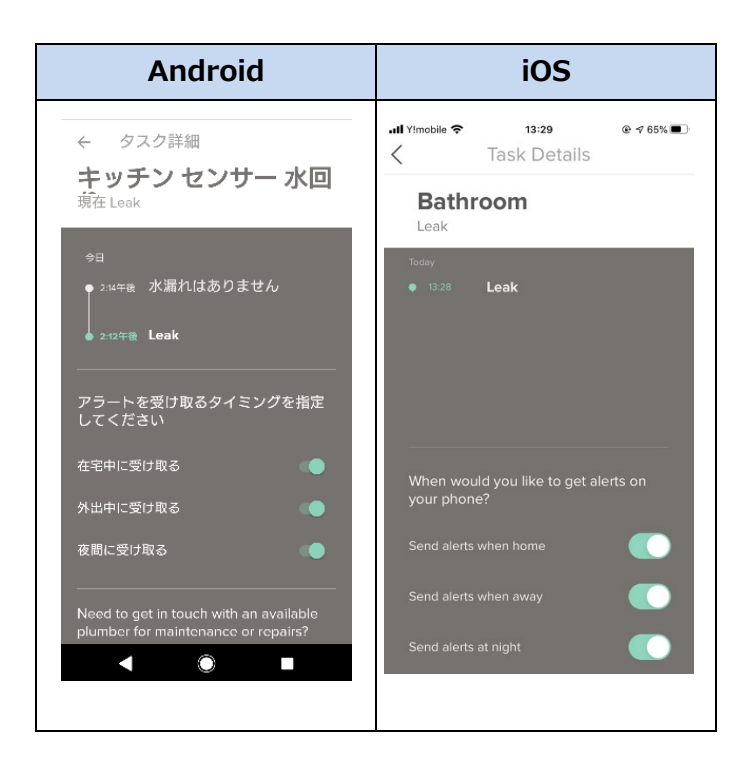

## 6 FAQ

### 6-1【ブリッジ】電源が入らない/LED が点灯しない

### [具体的な症状]

・ブリッジをコンセントに差し込んでも、LED が点灯しない。

### [対処方法]

- (1) ブリッジを別のコンセントに差し込んだ場合に LED が点灯するかご確認ください。
  - ▶ 別のコンセントで LED が点灯した場合は、コンセントの問題と判断ください。
  - 別のコンセントでも LED が点灯しなかった場合は、7項のサポート窓口までお問い合わせください。

### 6-2【ブリッジ】初期設定ができない/Wi-Fi に繋がらない(LED が緑色 にならない)

### [具体的な症状]

・初期設定時にブリッジが Wi-Fi に繋がらない(LED が「青色1秒点滅状態」にならない)。

### [対処方法]

- (1) 本書の「4-1 ブリッジの再起動」を試してください。
  - ▶ 再起動を行ってもブリッジの LED が青色 1 秒点滅状態にならない場合は、7項のサポ ート窓口までお問い合わせください。

### 6-3【ブリッジ】リセットボタンを押してもリセットされない

#### [具体的な症状]

・リセットボタンを 10 秒間押すが、青色点滅状態に遷移しない。

### [対処方法]

- (1) 本書の「5 LED 表示の意味」を確認してください。
  - ▶ 「赤色で点滅(1秒間隔)」する場合は、無線 LAN モジュールのリセットが完了するまで数 秒間お待ちください。10 秒以上待っても状況が改善しない場合は(2)を試してください。
  - 「赤色で 10 秒点灯を繰り返す」場合は、リセットが完了するまで数秒間お待ちください。
     10 秒以上待っても状況が改善しない場合は(2)を試してください。
  - ▶ 「赤色で点灯し続ける」場合は、(2)を試してください。
  - 「緑色で 10 秒間の点灯を繰り返す」場合は、正常にネットワークに接続されています。リセットボタンが押せていない状態のため、ボタンの故障と判断してください。
  - 「赤色と青色で交互に点灯(1秒間)」する場合は、アップグレードが終わるまでしばらく お待ちください。
  - 「赤色、緑色、青色の3色ですばやく繰り返し点灯」する場合は、スマートホームハブ、Wi-Fi ルーターなどがインターネット接続されていませんので、スマートホームハブ、Wi-Fi ル ーターなどの問題と判断ください。
  - ▶ 「赤色ですばやく点滅」する場合は、ブリッジのSSID とパスワード設定に間違いがないかご確認ください。SSID とパスワード設定に間違いがない場合、アクセスポイントが見つからない状態のため、スマートホームハブ、Wi-Fi ルーターなどの問題と判断ください。
  - 「青色ですばやく点滅」する場合には、正常にネットワークに接続されています。リセットボタンが押せていない状態のため、ボタンの故障と判断してください。
  - ▶ 「緑色と青色で交互に点灯(1秒間)」する場合は、無線 LAN モジュールのアップグレード が終わるまでしばらくお待ちください。
- (2) 本書の「4-1 ブリッジの再起動」を試してください。
  - ▶ 再起動を行ってもブリッジの LED 表示に変化が無い場合には7項のサポート窓口までお問い合わせください。

#### [具体的な症状]

・電池投入後、2回ノックしても LED が点滅しない。

#### [対処方法]

- (1) 新しい電池に交換して試してください。
  - ▶ 新しい電池をセットしても LED が青色に点滅しない場合は、7項のサポート窓口までお問い合わせください。

### 6-5【センサー】初期設定が完了しない/ブリッジに繋がらない

#### [具体的な症状]

- ・ブリッジと接続できない。
- ・タスク追加の作業が完了しない。

#### [対処方法]

- (1) 同じ場所で他のセンサーがブリッジに繋がるかどうか確認してください。
  - ▶ 他のセンサーは繋がる場合には、7項のサポート窓口までお問い合わせください。
- (2) ブリッジの設置場所が適切かどうか確認してください。
  - > ONUまでの距離は遠くないですか?初期設定の間は、ブリッジをルーターの近くに すると改善する場合があります。
  - ▶ 近くにおいても繋がらない場合は、7項のサポート窓口までお問い合わせください。

### 6-6【ブリッジ】 ブリッジの再起動

ブリッジをコンセントから抜いて 10 秒間放置した後、コンセントに差して 2 分間待ってください

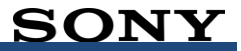

# 7 LED表示の意味

本製品の LED 表示が意味する症状について記載します。

### ■ Notion ブリッジ

ī.

| LED 表示(ブリッジ)              | 意味                                                                                      |
|---------------------------|-----------------------------------------------------------------------------------------|
| 青色で点滅(1秒間隔)               | 初期設定を行っています。設定が済んでいない場合は、この状態が継続します。                                                    |
| 赤色で点滅(1秒間隔)               | ネットワークへの接続がタイムアウトしたため、無線 LAN モジュールをリセットしています。(この状態は数秒で終了します。)                           |
| 赤色で 10 秒点灯を繰り返す           | 異常を検知したため、リセットしています。 (この状態は、回<br>復できない場合を除き、数秒で終了します。)                                  |
| 赤色で点灯し続ける                 | ブリッジのプロセッサーに異常が発生しました。                                                                  |
| 緑色で 10 秒間の点灯を繰り返す         | 正常な接続状態です。                                                                              |
| 赤色と青色で交互に点灯(1秒間)          | 802.15.4 無線規格対応のためのアップグレードを行っている<br>ため、センサーとは現在通信できません。                                 |
| 赤色、緑色、青色の3色で素早く繰り<br>返し点灯 | ルーターには無線 LAN で接続していますが、インターネット<br>には接続していません。                                           |
| 赤色ですばやく点滅                 | 無線 LAN アクセスポイントが見つかりません。または、アクセ<br>スポイントの認証に失敗しました。                                     |
| 青色ですばやく点滅                 | ルーターに無線 LAN で接続しており、インターネット接続も<br>検証済みです。                                               |
| 緑色と青色で交互に点灯(1秒間)          | 無線 LAN モジュールのアップグレードが行われているため、<br>インターネットには接続できません。(その間のセンサーか<br>らの情報は可能な限りメモリに蓄積されます。) |

#### ■ Notion センサー

| LED 表示(センサー) | 意味                 |
|--------------|--------------------|
| 青色で点滅(4回)    | 接続するブリッジを探しています。   |
| 緑色で点滅(4回)    | ブリッジが見つかりました。      |
| 赤色で点滅(4回)    | 接続可能なブリッジが見つかりません。 |

## 8 サポート窓口について

■ NURO マンションサポート 〈契約に関するお問合せはこちら〉 電話番号:0570-099-130 または 03-6705-5838 予約ページ:https://www.nuro.jp/mansion/yoyakuform/ 受付時間:24時間 / 折り返しご対応時間:10:00 ~ 18:00 (1月1日、2日及びメンテナンス日を除く)

<製品に関するお問合せはこちら> 電話番号:0570-099-118 ※受付時間 10:00~18:00(1月1日、2日および当社指定のメンテナンス日を除く)

- EOF -